# Disponibilização de Produções Acadêmicas na UFRN

## (Manual do Discente)

### 27/02/2014

Para fins divulgação da produção científica brasileira, toda produção acadêmica dos discentes da UFRN deve ser disponibilizada para leitura, impressão e *download*.

Por esse motivo, a partir da versão 3.13.0 o SIGAA passa a controlar o fluxo completo de submissão dos trabalhos acadêmicos.

#### Produções Acadêmicas de Pós-Graduação

#### Submissão de Versões de Teses e Dissertações

Os discentes de pós-graduação, após terem defendido os seus trabalhos, devem acessar a opção de "Submeter Teses/Dissertações" no *menu* "Ensino" do Portal Discente do SIGAA e devem submeter a versão final do trabalho defendido, Figura 1.

| 😂 Ensino |   | Ensino                                       | 실 Pesquisa            | 🐨 Extensão | ୡ Açõe:                             | s Associadas                      | 🚬 Biblioteca  | 🔓 Bolsas    |  |
|----------|---|----------------------------------------------|-----------------------|------------|-------------------------------------|-----------------------------------|---------------|-------------|--|
| I        | H | Minhas Notas                                 |                       |            |                                     | treinamento                       |               |             |  |
| I        | H | Atestado de Matrícula<br>Consultar Histórico |                       |            |                                     |                                   |               |             |  |
|          |   |                                              |                       |            | do protegido para ambiente de trein |                                   |               |             |  |
|          |   | Declara                                      | Declaração de Vínculo |            |                                     | do para ambiente de treinamento C |               | mento Conte |  |
|          |   | Produções Acadêmicas                         |                       | •          | 🖉 Submete                           | er Teses/Disser                   | tações        |             |  |
|          |   | Matricul                                     | la On-Line            |            |                                     | Termo de                          | e Autorização |             |  |

Figura 1: Acesso à operação de submeter tese ou dissertação defendida

Observação: A versão final a ser submetida é a versão com as correções solicitas pela banca de defesa.

Para a submissão do trabalho, o discente deve enviar o arquivo em formato PDF da sua tese ou dissertação informando um resumo das alterações realizadas, Figura 2.

| Controle de Revisão de Dissertação                                   |       |  |  |  |
|----------------------------------------------------------------------|-------|--|--|--|
| Matrícula:                                                           |       |  |  |  |
| Nome: ANA                                                            |       |  |  |  |
| Curso: MESTRADO EM ADMINISTRAÇÃO                                     |       |  |  |  |
| Ata de Defesa: Visualizar PDF                                        |       |  |  |  |
| DADOS DA REVISÃO 1                                                   |       |  |  |  |
| Arquivo Corrigido: * Selecionar arquivo_ Nenhum arquivo selecionado. | _     |  |  |  |
| Resumo: * Versão Final com as Correções da Banca                     | ?     |  |  |  |
| Observação:                                                          |       |  |  |  |
|                                                                      | .:: ? |  |  |  |
| Cadastrar Cancelar                                                   |       |  |  |  |

Figura 2: Submissão da Versão Final do Trabalho

Realizando-se a submissão, a versão submetida será encaminhada para ser validada pelo orientador do discente, Figura 3.

|                                          | Controle de Revisão de Dissertação |                   |                                      |                  |  |  |
|------------------------------------------|------------------------------------|-------------------|--------------------------------------|------------------|--|--|
|                                          | Matrícula:                         |                   |                                      |                  |  |  |
|                                          | Nome: ANA                          |                   |                                      |                  |  |  |
|                                          | Curso: MESTRADO EM ADMINISTRAÇÃO   |                   |                                      |                  |  |  |
|                                          | Ata de Defesa: Visualizar PDF      |                   |                                      |                  |  |  |
|                                          | Cancelar                           |                   |                                      |                  |  |  |
| 📑: Ver Arquivo 🛛 🥄 : Visualizar Detalhes |                                    |                   |                                      |                  |  |  |
| Revisões Anteriores                      |                                    |                   |                                      |                  |  |  |
| Revisão                                  | o Data Envio                       | Resumo da Revisão | Status                               | Data Revisão     |  |  |
|                                          | 10/09/2013 16:11                   |                   | SUBMETIDO PARA REVISÃO DO ORIENTADOR | 10/09/2013 16:11 |  |  |

Figura 3: Aguardando Validação do Orientador

O orientador pode solicitar novas correções, retornando o trabalho para o discente, como mostrado na Figura 4.

|           |                                  | CONTROLE DE RE                  | VISÃO DE DISSERTAÇÃO     |                  |  |  |  |
|-----------|----------------------------------|---------------------------------|--------------------------|------------------|--|--|--|
|           | Matrícul                         | a: :                            |                          |                  |  |  |  |
| Nome: ANA |                                  |                                 |                          |                  |  |  |  |
|           | Curso: MESTRADO EM ADMINISTRAÇÃO |                                 |                          |                  |  |  |  |
|           | Ata de Defesa: Visualizar PDF    |                                 |                          |                  |  |  |  |
| DADOS     | DADOS DA REVISÃO 2               |                                 |                          |                  |  |  |  |
|           | Arquivo Corrigido:               | * Selecionar arguivo Nenhum arc | uivo selecionado.        |                  |  |  |  |
|           |                                  |                                 |                          | 3                |  |  |  |
| Resumo: * |                                  |                                 |                          | £                |  |  |  |
|           | Observação                       |                                 |                          |                  |  |  |  |
|           |                                  |                                 |                          |                  |  |  |  |
|           |                                  |                                 |                          |                  |  |  |  |
|           |                                  |                                 |                          | : ?              |  |  |  |
|           |                                  | Cadast                          | rar Cancelar             |                  |  |  |  |
|           |                                  |                                 |                          |                  |  |  |  |
|           |                                  | : Ver Arguivo                   | 🔍: Visualizar Detalhes   |                  |  |  |  |
|           |                                  | DEVISÕ                          |                          |                  |  |  |  |
| evisão    | Data Envio                       | Resumo da Revisão               | Status                   | Data Revisão     |  |  |  |
|           | 10/09/2013 16:11                 |                                 | RETORNADO PARA ADEOUAÇÃO | 10/09/2013 16:11 |  |  |  |
|           |                                  |                                 |                          |                  |  |  |  |

Figura 4: Trabalho Retornado para Adequação

Esse fluxo se repete, dentro do prazo estabelecido, até que o orientador aprove o arquivo submetido pelo orientando.

Após a aprovação do orientador, o trabalho será encaminhado para o coordenador do curso, que confirmará o seu recebimento, dando início ao processo de homologação do diploma e encerrando o fluxo de submissão do trabalho, Figura 5.

| _        |                                    |                   |                             |                  |   |  |
|----------|------------------------------------|-------------------|-----------------------------|------------------|---|--|
|          | Controle de Revisão de Dissertação |                   |                             |                  |   |  |
|          | Matrícu                            | la:               |                             |                  |   |  |
|          | Nome: ANA                          |                   |                             |                  |   |  |
|          | Curso: MESTRADO EM ADMINISTRAÇÃO   |                   |                             |                  |   |  |
|          | Ata de Defes                       | a: Visualizar PDF |                             |                  |   |  |
|          |                                    |                   | Cancelar                    |                  |   |  |
|          |                                    |                   |                             |                  |   |  |
|          |                                    | 📑: Ver Arqı       | uivo 🔍: Visualizar Detalhes |                  |   |  |
|          |                                    | Rev               | VISÕES ANTERIORES           |                  |   |  |
| lº Revis | ão Data Envio                      | Resumo da Revisão | Status                      | Data Revisão     |   |  |
| 1        | 12/09/2013 15:33                   |                   | RECEBIDA E VALIDADA         |                  | 3 |  |
| 3        | 11/09/2013 11:00                   |                   | RETORNADO PARA ADEQUAÇÃO    | 12/09/2013 15:31 |   |  |
| 2        | 11/09/2013 10:32                   |                   | RETORNADO PARA ADEQUAÇÃO    | 11/09/2013 10:55 |   |  |
|          | 10/00/2012 16:11                   |                   |                             |                  |   |  |

Figura 5: Versão Final Recebida e Validada

#### Assinatura do Termo de Autorização

Logo em seguida a validação do trabalho pelo coordenador do curso, os discentes devem então acessar a opção de "Termo de Autorização" no *menu* "Ensino" do Portal Discente.

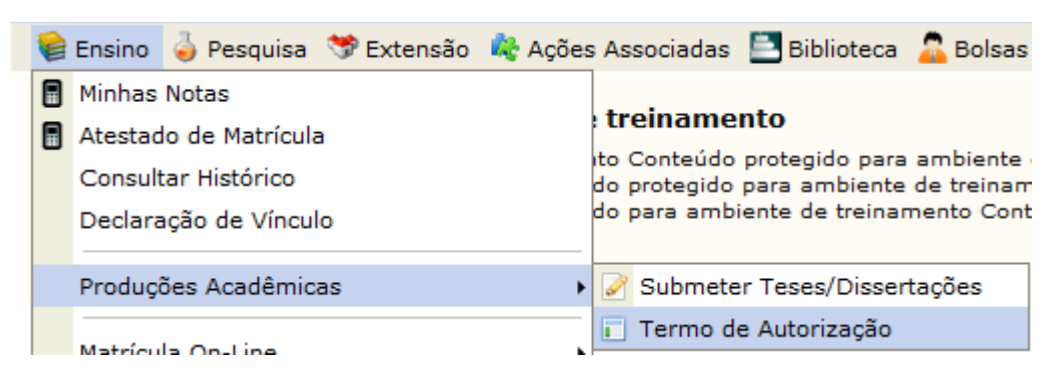

Figura 6: Acessando a Operação de Assinar o Termo de Autorização

Na Figura 7, o sistema lista todas as produções acadêmicas submetidas pelo discente.

| 🔾: Visualizar Termo de Autorização |               |                      | 🔇: Assina | r Termo de Auto          | rização                          |
|------------------------------------|---------------|----------------------|-----------|--------------------------|----------------------------------|
|                                    |               | PRODUÇÕES ACADÊMICAS | (1)       |                          |                                  |
| Ata                                | Título        |                      |           | Status                   | Termo de Autorização<br>Assinado |
| 563                                | Uma Abordagem |                      |           | VERSÃO FINAL<br>VALIDADA | NÃO                              |
|                                    |               |                      | Cancelar  |                          |                                  |

Figura 7: Produções Acadêmicas do Discente

Caso o termo de autorização para essa produção ainda não esteja assinado, o discente deve então utilizar a opção de assinar o termo.

Observação: Sem a assinatura do Termo de Autorização não é possível homologar o trabalho final realizado no curso de pós-graduação nem receber o diploma.

Conforme mostrado na Figura 8, para assinar eletronicamente o termo de autorização o discente deve concordar com o texto de autorização, informar a agência de formento (instituição que patrocinou o seu trabalho) e informar o modo de disponibilização do trabalho: se **Pública** ou **Embargada**.

| INFORMAÇÕES SOBRE A AUTORIZAÇÃO           |                                                           |
|-------------------------------------------|-----------------------------------------------------------|
| Agência de Fomento:                       | CAPES ?                                                   |
| Liberação para Disponibilização:          | Pública  Embargada                                        |
| Disponibilização Total a Partir do Dia: * | 09/10/2014 🔲 🔁                                            |
| Justificativa do Embargo:                 | Trabalho em processo de registro de patente nº 1234567890 |
| *                                         | ( 144 caracteres permitidos )                             |
|                                           |                                                           |

Figura 8: Tela de assinatura de Termo de Autorização

Na disponibilização pública, o seu trabalho estará disponível na íntegra para acesso. Em caso de embargo, o acesso ao seu trabalho poderá ser bloqueado por um período máximo de até **5** anos.

A justificativa e o período de embargo informado serão analisados e validados pelos gestores no módulo de Stricto Sensu. Caso sejam aceitos, o embargo será liberado. Se não, será necessário assinar novamente o termo de autorização com a disponibilização pública do seu trabalho ou um período de embargo menor.

#### Disponibilização do Trabalho

Quando no status da sua produção aparecer o valor "VERSÃO FINAL VALIDADA" e o Termo de Autorização estiver assinado, Figura 9, o seu trabalho poderá ser disponibilizado na consulta do acervo do sistema de bibliotecas do SIGAA e no repositório institucional da UFRN <u>http://repositorio.ufrn.br</u>.

O processo de homologação do diploma poderá ser finalizado e o discente poderá receber seu diploma.

| Status                   | Termo de Autorização<br>Assinado |
|--------------------------|----------------------------------|
| VERSÃO FINAL<br>VALIDADA | SIM                              |
|                          |                                  |

Figura 9: Disponibilização do Trabalho Autorizada

Ps.: Não será mais necessária a entrega do material presencialmente na Biblioteca.